# **Dell Embedded Box PC**

3000

Installation and Operation Manual

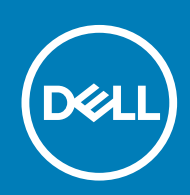

### Notes, cautions, and warnings

(i) NOTE: A NOTE indicates important information that helps you make better use of your product.

CAUTION: A CAUTION indicates either potential damage to hardware or loss of data and tells you how to avoid the problem.

WARNING: A WARNING indicates a potential for property damage, personal injury, or death.

© 2016-2019 Dell Inc. or its subsidiaries. All rights reserved. Dell, EMC, and other trademarks are trademarks of Dell Inc. or its subsidiaries. Other trademarks may be trademarks of their respective owners.

2019 - 09

# Contents

| 1 Overview                                                                                | 5  |
|-------------------------------------------------------------------------------------------|----|
| 2 Features                                                                                | 6  |
| Top view                                                                                  | 6  |
| Bottom view                                                                               | 6  |
| VGA connector mapping                                                                     | 7  |
| RS232 connector mapping                                                                   | 8  |
| RS485 connector mapping                                                                   | 8  |
| CANbus connector mapping                                                                  | 9  |
| DC power port                                                                             | 9  |
| RS422 connector mapping                                                                   | 9  |
| System LEDs                                                                               | 10 |
| 3 Setting up the Embedded Box PC                                                          | 11 |
| Mounting the Embedded Box PC on the wall using the wall-mount brackets                    | 13 |
| Mounting the Embedded Box PC on a DIN rail                                                | 15 |
| 4 Setting up your operating system                                                        | 17 |
| Ubuntu Desktop                                                                            | 17 |
| Reinstalling Ubuntu Desktop                                                               |    |
| Restoring Ubuntu Desktop                                                                  | 18 |
| Restoring Ubuntu Desktop on the Embedded Box PC from the recovery USB flash drive         | 18 |
| Creating the bootable USB flash drive                                                     |    |
| Creating the recovery USB flash drive                                                     | 18 |
| Windows OS                                                                                |    |
| Windows 7 Professional SP1                                                                | 18 |
| Windows 7 Professional for Embedded Systems SP1                                           |    |
| Windows Embedded Standard 7 P/E                                                           |    |
| Windows 10 Professional                                                                   |    |
| Windows 10 IoT Enterprise LTSB 2015                                                       | 25 |
| Recommended drivers and applications for Embedded Box PC running Windows operating system | 26 |
| 5 Specifications                                                                          | 30 |
| 6 Activating your mobile broadband service                                                | 32 |
| 7 Ilaina sha Madai ƙarasian nantashia                                                     | 77 |
| / Using the Multi-function port cable                                                     |    |
| 8 Setting up the ZigBee Dongle                                                            | 36 |
| 9 Connector kit                                                                           | 37 |
| 10 BIOS defaults                                                                          | 38 |

# Overview

1

The Embedded Box PC 3000 enables you to connect your devices (wired or wireless) to network-enabled devices and manage them remotely in your existing network ecosystem. It enables you to connect with devices used in process and discrete manufacturing, fleet management, kiosks, digital signage, surveillance, and automated retail solutions. It can be either mounted on the wall using the Dell approved wall mount kits or mounted into your existing rack infrastructure using the Rail mount. It supports Windows 7 Professional SP1 64-bit, Windows 7 Professional for Embedded Systems SP1 64-Bit, Windows Embedded Standard 7 P/E 64-bit, Windows 10 Professional 64-bit, Windows 10 IoT Enterprise LTSB 2015 64-bit, and Ubuntu Desktop 16.04 operating systems.

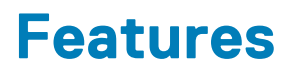

# Top view

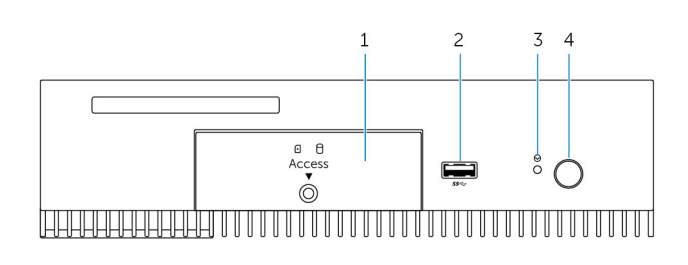

#### Features

| 1 | Front access door | Loosen the captive screw that secures the front access door to the chassis. Remove the front access door to access the hard drive, solid-state drive, or SIM-card slot. |
|---|-------------------|----------------------------------------------------------------------------------------------------|
| 2 | USB 3.0 port      | Connect a USB enabled device. Provides data transfer speeds up to 5 Gbps.                                                                                               |
| 3 | Hard reset        | Using a pin, press the button located inside the pin hole to restart the Embedded Box PC.                                                                               |
| 4 | Power button      | Press to turn on or off the Embedded Box PC.                                                                                                    |

# **Bottom view**

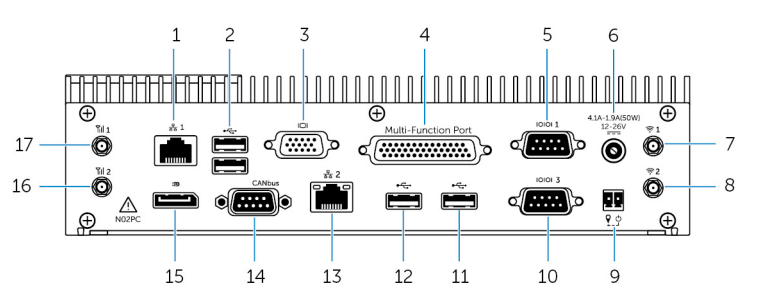

#### Features

| 1 | Network port one                                | Connect an Ethernet (RJ45) cable for network access. Provides data transfer speeds up to 10/100/1000 Mbps.                                                              |
|---|-------------------------------------------------|----------------------------------------------------------------------------------------------------|
| 2 | USB 2.0 ports (2)                               | Connect USB enabled devices. Provides data transfer speeds up to 480 Mbps.                                                                                              |
| 3 | VGA port                                        | Connect a monitor or another VGA enabled device. Provides video output. For more information, see VGA connector mapping.                                                |
| 4 | Multi-function port (female)                    | Connect Multi-function port cable (optional). For more information, see Using the Multi-function port cable.                                                            |
| 5 | RS232/RS485 port one (configurable in the BIOS) | Connect a RS232/RS485 cable to the Embedded Box PC. For more information, see RS232/RS485 connector mapping.                                                            |
| 6 | 12-26V DC power port                            | Connect a 12-26V DC power cable for supplying power to the Embedded Box PC. For more information about the physical dimensions of the DC power port, see DC power port. |

| Features |                                                   |                                                                                                    |
|----------|---------------------------------------------------|----------------------------------------------------------------------------------------------------|
| 7        | Wireless antenna port one                         | Connect a wireless antenna to increase the range and strength of the wireless signals.                       |
| 8        | Wireless antenna port two                         | Connect a wireless antenna to increase the range and strength of the wireless signals.                       |
| 9        | Remote power switch <sup>1</sup>                  | Install a remote power switch.                                                                               |
| 10       | RS232/RS485 port three (configurable in the BIOS) | Connect a RS232/RS485 cable to the Embedded Box PC. For more information, see RS232/RS485 connector mapping. |
| 11       | USB 2.0 port                                      | Connect a USB enabled device. Provides data transfer speeds up to 480 Mbps.                                  |
| 12       | USB 2.0 port                                      | Connect a USB enabled device. Provides data transfer speeds up to 480 Mbps.                                  |
| 13       | Network port two                                  | Connect an Ethernet (RJ45) cable for network access. Provides data transfer speeds up to 10/100/1000 Mbps.   |
| 14       | CANbus port (optional)                            | Connect to a CANbus port enabled device or dongle. For more information, see CANbus connector mapping.       |
| 15       | DisplayPort                                       | Connect a monitor or another DisplayPort enabled device. Provides video and audio output.                    |
| 16       | Mobile broadband antenna port two                 | Connect a mobile broadband antenna to increase the range and strength of the mobile broadband signals.       |
| 17       | Mobile broadband antenna port one                 | Connect a mobile broadband antenna to increase the range and strength of the mobile broadband signals.       |

1 Connections made to these ports must use SELV circuits and the wire (26 AWG-18 AWG) must have Double Insulation (DI) or Reinforced Insulation (RI) to protect it from all hazardous voltages. Torque the screws at 2.88 kg-cm (2.5 lb-in) to secure the wire to the connector.2 The antenna is shipped in a separate accessory box along with your Edge Gateway.

### VGA connector mapping

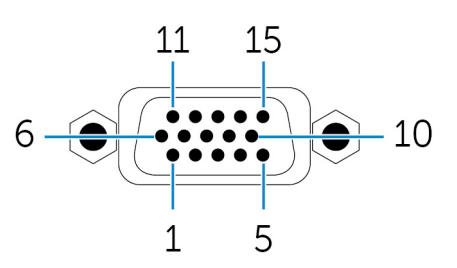

| Pin | Signal | Pin | Signal | Pin | Signal |
|-----|--------|-----|--------|-----|--------|
| 1   | RED    | 6   | GND    | 11  | NC     |
| 2   | GREEN  | 7   | GND    | 12  | DDCDAT |
| 3   | BLUE   | 8   | GND    | 13  | HSYNC  |
| 4   | NC     | 9   | +5V    | 14  | VSYNS  |
| 5   | GND    | 10  | GND    | 15  | DDCCLK |

Manufacturer part number

#### CCM C070242HR015M408ZR

http://ccm.sg/

(i) NOTE: This part number is for reference only and is subjected to change.

### **RS232 connector mapping**

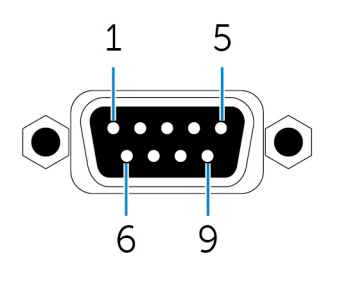

| Pin | Signal | Pin | Signal |
|-----|--------|-----|--------|
| 1   | DCD    | 6   | DSR    |
| 2   | RXD    | 7   | RTS    |
| 3   | TXD    | 8   | CTS    |
| 4   | DTR    | 9   | RI     |
| 5   | GND    |     |        |

Manufacturer part number

### ACES 59131-0093C-P01

https://acesna.com/

(i) NOTE: This part number is for reference only and is subjected to change.

### **RS485 connector mapping**

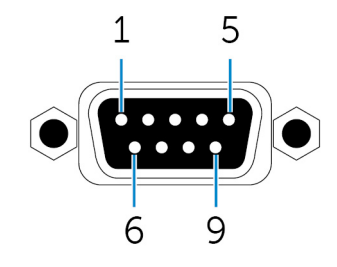

| Pin | Signal | Pin | Signal |
|-----|--------|-----|--------|
| 1   | DATA-  | 6   | NC     |
| 2   | DATA+  | 7   | NC     |
| 3   | NC     | 8   | NC     |
| 4   | NC     | 9   | NC     |
| 5   | GND    |     |        |

Manufacturer part number

### ACES 59131-0093C-P01

https://acesna.com/

(i) NOTE: This part number is for reference only and is subjected to change.

### **CANbus connector mapping**

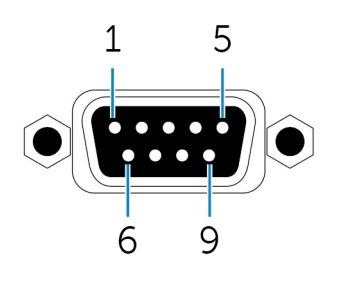

| Pin | Signal | Pin | Signal |
|-----|--------|-----|--------|
| 1   | NC     | 6   | NC     |
| 2   | CAN_L  | 7   | CAN_H  |
| 3   | GND    | 8   | NC     |
| 4   | NC     | 9   | NC     |
| 5   | NC     |     |        |

Manufacturer part number

ACES 59131-0093C-P01

https://acesna.com/

(i) NOTE: This part number is for reference only and is subjected to change.

### **DC power port**

The following figure shows the physical dimensions of the DC power port.

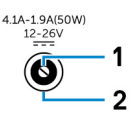

| Pin                      | Polarity             |
|--------------------------|----------------------|
| 1                        | DC-IN                |
| 2                        | Ground               |
| Manufacturer part number | ACES 59130-0023C-P01 |

https://acesna.com/

(i) NOTE: This part number is for reference only and is subjected to change.

### **RS422 connector mapping**

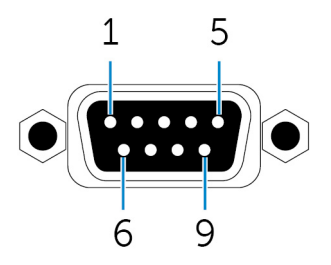

| Pin | Signal | Pin | Signal |
|-----|--------|-----|--------|
| 1   | TX-    | 6   | NC     |
| 2   | TX+    | 7   | NC     |
| 3   | RX+    | 8   | NC     |
| 4   | RX-    | 9   | NC     |
| 5   | GND    |     |        |

Manufacturer part number

### ACES 59131-0093C-P01

#### https://acesna.com/

() NOTE: This part number is for reference only and is subjected to change.

# System LEDs

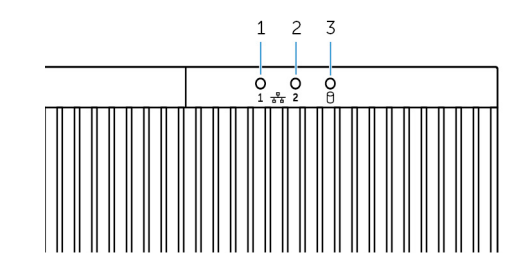

#### Feature

| 1 | Network status I | light one |
|---|------------------|-----------|
| 2 | Network status I | light two |

3 Hard-drive activity light

Indicates the network activity of network port one.

Indicates the network activity of network port two.

Indicates the read/write activity from the internal storage device.

# Setting up the Embedded Box PC

- WARNING: During the installation of the Embedded Box PC, the responsible party or integrator must use the power adapter provided with the Embedded Box PC. Always ensure that the available power source matches the required input power of the Embedded Box PC. Check the input power markings next to power connector(s) before making connections.
- WARNING: Before you begin any of the procedures in this section, read the safety information that shipped with your Embedded Box PC. For additional best practices information, go to www.dell.com/regulatory\_compliance.
- (i) NOTE: To ensure that the protection provided by the Embedded Box PC is not impaired, do not use or install the Embedded Box PC in any manner other than what is specified in this manual.
- () NOTE: To provide additional power connections to the main network, use cables appropriate for the load currents such as, 3-core cable rated 15 A at 90°C (194°F) minimum, which conform to either IEC 60227 or IEC 60245. The Embedded Box PC accepts cables from 0.8 mm to 2.5 mm (18 AWG to 14 AWG).

WARNING: The symbol indicates hot surface or adjacent hot surface that can obtain temperature during normal use that can cause a burn. Allow equipment to cool off or use protective gloves when handling to reduce risk of a burn.

- WARNING: This product is designed for specific applications and must be installed by qualified personnel with RF and regulatory related knowledge. The general user must not attempt to install or change the setting.
- WARNING: The product shall be installed at a location where the radiating antenna is kept 20 cm away from nearby persons in its normal operating condition to meet regulatory RF exposure requirements.
- WARNING: Use only those antenna(s) that are approved by Dell.
- () NOTE: Select the installation position carefully and ensure that the final output power does not exceed the limits present in relevant rules. The violation of these rules could possibly lead to serious federal penalties.
- WARNING: Connect a certified SELV power source to the Embedded Box PC.
- WARNING: If your equipment or accessories are provided with a detachable main supply cord set and has to be replaced, ensure that the replacement cord set has an adequate voltage, current, and temperature rating for the country where the equipment is installed. The cord set must comply to the local safety code, regulations, and law.

#### Professional installation instructions

#### Installation personnel

This product is designed for specific applications and needs to be installed by qualified personnel with RF and regulatory related knowledge. The general user shall not attempt to install or change the setting.

#### Installation location

The product shall be installed at a location where the radiating antenna is kept 20 cm from nearby persons in its normal operation condition in order to meet regulatory RF exposure requirements.

#### **External antenna**

Use only the antenna(s) which have been approved by the applicant. Non-approved antenna(s) may produce unwanted spurious or excessive RF transmitting power which may lead to a violation of FCC/IC limits and is prohibited.

| Components | Frequency (MHz) | Antenna Type | Brand | Gain (dBi) |     |
|------------|-----------------|--------------|-------|------------|-----|
|            |                 |              |       | Main       | Aux |
| WLAN       | 2412~2462       | Dipole       | Laird | 2.9        | 2.9 |

| Components |                                    | Antonno Tuno | Prand               | Gain (dBi) | Gain (dBi) |  |
|------------|------------------------------------|--------------|---------------------|------------|------------|--|
|            | Frequency (MHZ)                    | Antenna Type | ntenna rype – Brand | Main       | Aux        |  |
|            | 5180~5240                          |              |                     | 4.0        | 4.0        |  |
|            | 5260~5320                          |              |                     | 4.0        | 4.0        |  |
|            | 5500~5700                          |              |                     | 4.0        | 4.0        |  |
|            | 5745~5825                          |              |                     | 3.9        | 3.9        |  |
| Bluetooth  | 2402~2480                          |              |                     | 2.9        | 2.9        |  |
| WLAN       | 2412~2462 Monopole Taoglas Antenna | 2.82         | 2.79                |            |            |  |
|            | 5180~5240                          | Soli         | Solution Ltd.       | 4.11       | 4.51       |  |
|            | 5260~5320                          |              |                     | 4.11       | 4.51       |  |
|            | 5500~5700                          |              |                     | 4.11       | 4.51       |  |
|            | 5745~5825                          |              |                     | 4.11       | 4.51       |  |
| Bluetooth  | 2402~2480                          |              |                     | 2.82       | 2.79       |  |

#### Installation procedure

Please refer to user's manual for the detail.

# () NOTE: Please carefully select the installation position and make sure that the final output power does not exceed the limits set forth in relevant rules. The violation of these rules could possibly lead to serious federal penalties.

#### Federal Communication Commission Interference Statement

This device complies with Part 15 of the FCC Rules. Operation is subject to the following two conditions: (1) This device may not cause harmful interference, and (2) this device must accept any interference received, including interference that may cause undesired operation.

This equipment has been tested and found to comply with the limits for a Class B digital device, pursuant to Part 15 of the FCC Rules. These limits are designed to provide reasonable protection against harmful interference in a residential installation. This equipment generates, uses and can radiate radio frequency energy and, if not installed and used in accordance with the instructions, may cause harmful interference to radio communications. However, there is no guarantee that interference will not occur in a particular installation. If this equipment does cause harmful interference to radio or television reception, which can be determined by turning the equipment off and on, the user is encouraged to try to correct the interference by one of the following measures:

- · Reorient or relocate the receiving antenna.
- Increase the separation between the equipment and receiver.
- · Connect the equipment into an outlet on a circuit different from that to which the receiver is connected.
- · Consult the dealer or an experienced radio/TV technician for help.

#### FCC Caution:

- Any changes or modifications not expressly approved by the party responsible for compliance could void the user's authority to
  operate this equipment.
- This transmitter must not be co-located or operating in conjunction with any other antenna or transmitter.

#### Radiation Exposure Statement:

This equipment complies with FCC radiation exposure limits set forth for an uncontrolled environment. This equipment should be installed and operated with minimum distance 20cm between the radiator & your body.

## () NOTE: The country code selection is for non-US model only and is not available to all US model. Per FCC regulation, all WiFi product marketed in US must fixed to US operation channels only.

#### Industry Canada Statement

This device complies with Industry Canada license-exempt RSS standard(s). Operation is subject to the following two conditions:

- 1. this device may not cause interference, and
- 2. this device must accept any interference, including interference that may cause undesired operation of the device.

#### Setting up the Embedded Box PC

- 1. Install the Embedded Box PC on a vertical surface like a wall using the wall-mount brackets or the DIN-rail brackets.
- 2. Connect to your network in one of the following methods:

Connect the network cable.

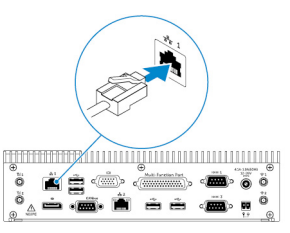

Install the wireless antennas (WLAN 1 and WLAN 2) to enable the wireless connection.

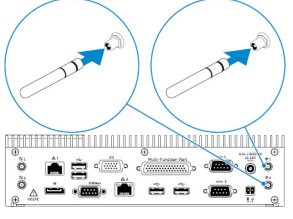

Install the mobile broadband kit (WWAN 1 and WWAN 2) to enable the mobile broadband connection.

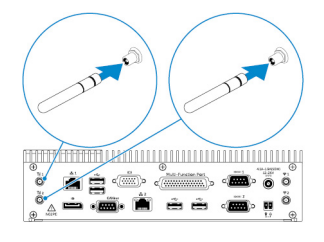

- (i) NOTE: For more information about connecting the wireless antenna to Embedded Box PC, see the documentation that is shipped with the wireless antenna.
- () NOTE: For more information about installing the WWAN card in the Embedded Box PC, see the *Embedded Box PC Service Manual* at www.dell.com/support.
- (i) NOTE: Peripherals such as the wireless antenna, keyboard, and mouse are sold separately.
- 3. Connect the devices to the I/O ports on the Embedded Box PC.
- 4. Connect the power adapter and tighten the sleeves on the adapter pin to secure it to the Embedded Box PC.

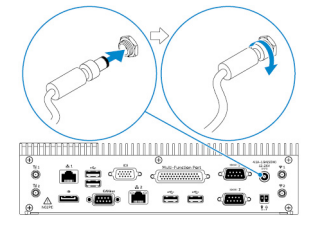

- 5. Turn on the Embedded Box PC, and complete the operating system setup.
- 6. Configure the I/O ports on the Embedded Box PC.

#### **Topics:**

- Mounting the Embedded Box PC on the wall using the wall-mount brackets
- Mounting the Embedded Box PC on a DIN rail

# Mounting the Embedded Box PC on the wall using the wall-mount brackets

Mount the Embedded Box PC on a wall by using the wall-mount brackets.

() NOTE: The mounting brackets are shipped with only those screws that are required for securing the mounting brackets to the back of the Embedded Box PC.

1. Slide the mounting brackets into the back of the Embedded Box PC.

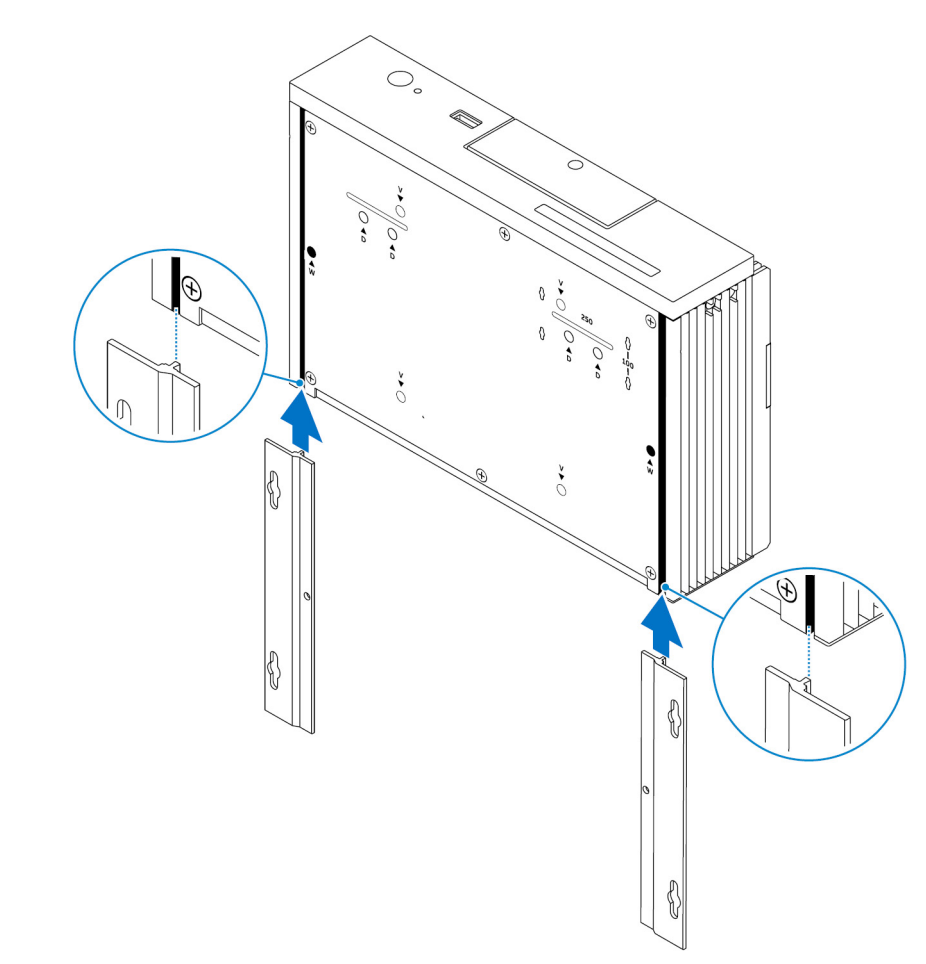

2. Secure the two mounting brackets to the back of the Embedded Box PC by using two M3x5 screws.

(i) NOTE: Torque the screws at 3 to 3.4 kilograms-centimeter (2.6 to 3.0 pounds-inch).

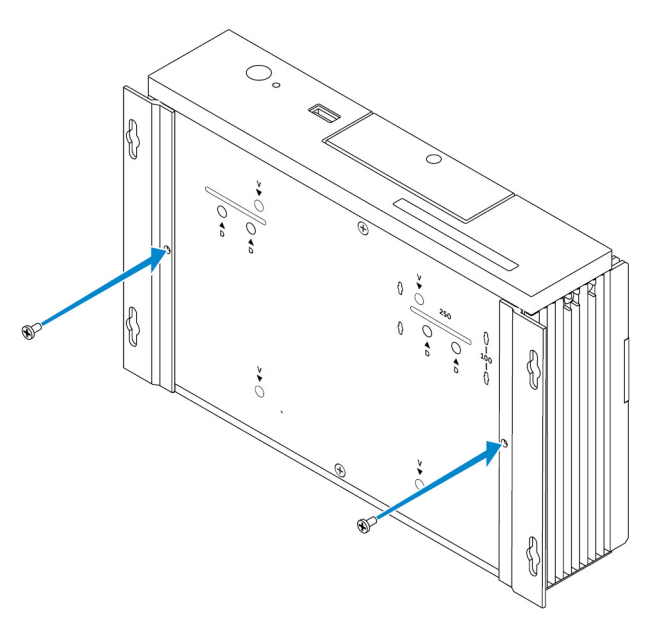

- **3.** Drill four holes in the wall that correspond to the holes on the mounting brackets.
- 4. Place the Embedded Box PC against the wall and align the holes on the mounting brackets with the holes on the wall.

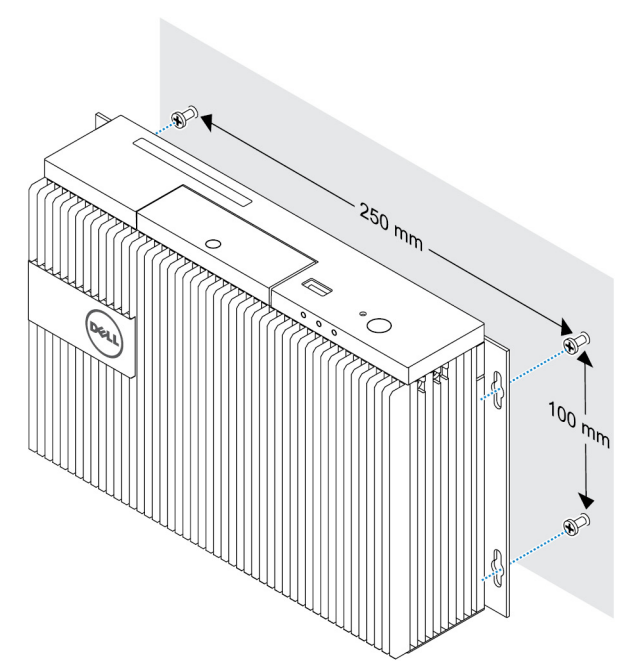

5. Secure the Embedded Box PC to the wall.

(i) NOTE: Torque the screws (M4x6) at 5 to 5.4 kilograms-centimeter (4.3 to 4.7 pounds-inch).

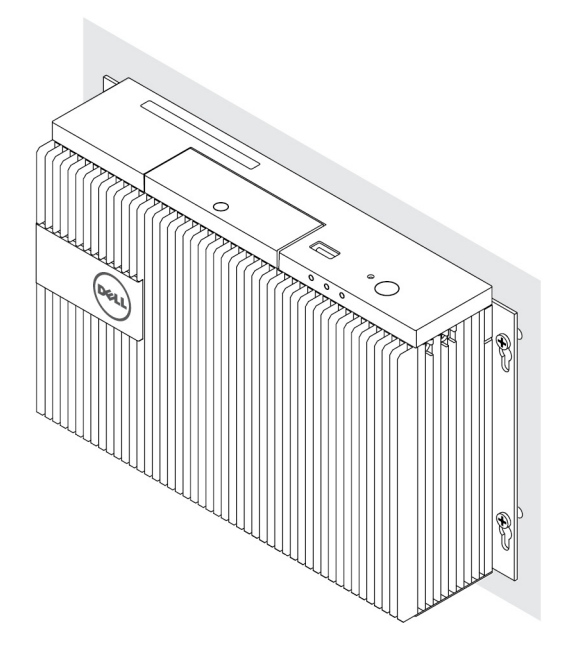

# Mounting the Embedded Box PC on a DIN rail

The Embedded Box PC can be mounted on a DIN rail by using DIN-rail clips.

#### Hardware required for DIN-rail

- Two DIN-rail clips
- Two M4x7 screws (Screw pitch 18 mm)

DIN-rail mounting holes:

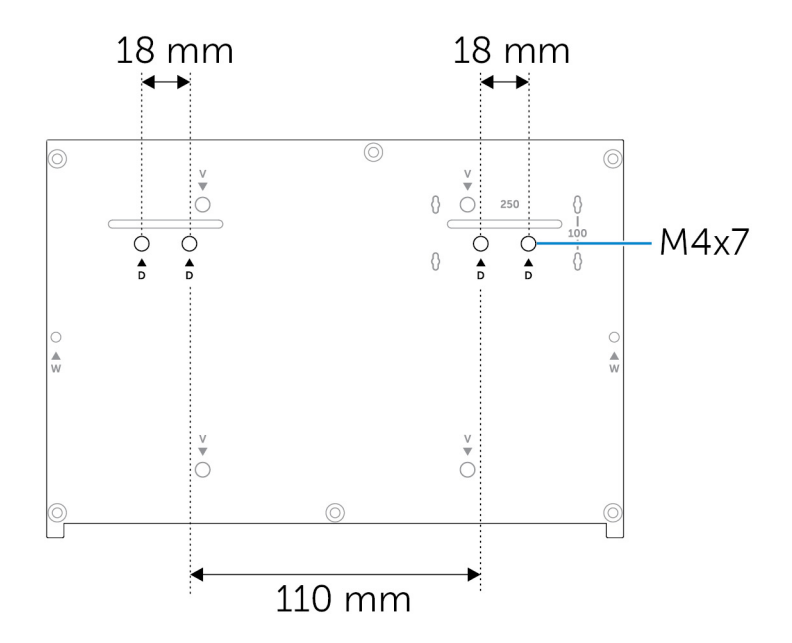

# Setting up your operating system

4

# WARNING: To prevent operating system corruption from sudden power loss, use the operating system to gracefully shut down the Embedded Box PC.

The Embedded Box PC is shipped with one of the following operating systems:

- Windows 7 Professional SP1 64-bit
- Windows 7 Professional for Embedded Systems SP1 64-Bit
- Windows Embedded Standard 7 P 64-bit
- Windows Embedded Standard 7 E 64-bit
- Windows 10 Professional 64-bit
- Windows 10 IoT Enterprise LTSB 2015 64-bit
- Windows 10 IoT Enterprise LTSB 2016 64-bit
- · Ubuntu Desktop 16.04

(i) NOTE: For more information about Windows operating systems, see msdn.microsoft.com.

i NOTE: For more information about Ubuntu Desktop operating system, see www.ubuntu.com/desktop.

#### **Topics:**

- Ubuntu Desktop
- Windows OS

# **Ubuntu Desktop**

### **Reinstalling Ubuntu Desktop**

Before reinstalling Ubuntu Desktop, ensure the following:

- Connect a keyboard, mouse, and monitor to the Embedded Box PC, or connect to the Embedded Box PC through a KVM session, Dell Wyse Cloud Client Manager (CCM), or Dell Command | Monitor (DCM).
   Create a bootable USB flash drive.
- (i) NOTE: For more information about using the CCM, see the CCM documentation available at www.cloudclientmanager.com.
- (i) NOTE: For more information about using the DCM, see the DCM documentation available at www.dell.com/ clientsystemsmanagement.

#### (i) NOTE: Dell recommends that you create a recovery USB flash drive before installing Ubuntu Desktop for the first time.

Follow these steps to reinstall Ubuntu Desktop:

- 1. Insert the bootable Ubuntu Desktop USB flash drive.
- 2. Turn on the Embedded Box PC.
- 3. Press F12 to access the boot menu.
- 4. Enable UEFI boot mode in System Setup and boot from the Ubuntu Desktop USB flash drive.
- 5. Select **Dell recovery** to start the Ubuntu Desktop installation.
- 6. Select the drive onto which you want to install the Ubuntu Desktop operating system.
- 7. After the installation is complete, restart the Embedded Box PC.
- 8. Follow the instructions on the screen to configure the Language, License Agreement, Location, Keyboard Layout, and User name/password settings.

The Embedded Box PC restarts to boot Ubuntu Desktop successfully.

### **Restoring Ubuntu Desktop**

You can restore Ubuntu Desktop on the Embedded Box PC to a new condition if you encounter any of the following situations:

- · You are unable to start Ubuntu Desktop
- The Ubuntu Desktop operating system is damaged

Before restoring, create a recovery USB flash drive with the backup image.

# Restoring Ubuntu Desktop on the Embedded Box PC from the recovery USB flash drive

- 1. Insert the recovery USB flash drive into the Embedded Box PC.
- 2. Turn on the Embedded Box PC.
- **3.** Press F12 to access the boot menu.
- 4. Enable UEFI boot mode in System Setup and boot from the Ubuntu Desktop USB flash drive.
- 5. Select Dell recovery to start Ubuntu Desktop recovery.
- 6. Select the disk onto which you want to install the Ubuntu Desktop operating system.
- 7. After the installation is complete, restart the Embedded Box PC.
- 8. Follow the instructions on the screen to complete the Language, License Agreement, Location, Keyboard Layout, and User name/Password settings.

The Embedded Box PC restarts to boot Ubuntu Desktop successfully.

### Creating the bootable USB flash drive

- 1. Download the Ubuntu Desktop ISO image from www.ubuntu.com/download/desktop.
- 2. Follow the instructions provided at www.ubuntu.com/download/desktop/create-a-usb-stick-on-windows.
- 3. Reinstall the Ubuntu Desktop operating system from the bootable USB flash drive.

### Creating the recovery USB flash drive

Create a recovery disk when installing Ubuntu Desktop for the first time.

- 1. Turn on the Embedded Box PC.
- 2. Follow the instructions on the screen when you start the Embedded Box PC for the first time.
- 3. Select Language, and click Continue.
- 4. Agree to the license agreement, and click Continue.
- 5. Select a location, and click Continue.
- 6. Select the keyboard layout, and click Continue.
- 7. Enter the user name and password, and then click Continue.
- 8. Insert a USB flash drive with 2 GB or more space to create the recovery USB flash drive, and then click Continue.
- 9. To create a startup disk, select USB stick user plugged, and then click Make Startup Disk. The recovery USB flash drive is created.

# Windows OS

## Windows 7 Professional SP1

### **Overview**

The Embedded Box PC is shipped with Windows 7 Professional SP1. For more information, see https://support.microsoft.com/en-us.

### Boot up and log in

Before configuring the Windows 7 Professional SP1, connect a keyboard, mouse, and monitor to the Embedded Box PC. Turn on the Embedded Box PC to boot into Windows.

- **1.** Select regional settings.
- 2. Create a user account.
- 3. Read and agree to applicable End User Licence Agreements.
- 4. Select your preferred settings.

i NOTE: Connect to a wireless network if available.

### **Restoring Windows 7 Professional SP1**

You can restore Windows 7 Professional SP1 on the Embedded Box PC by using the recovery OS image on the boot partition, which resets the run-time image back to the factory image.

Connect a keyboard, mouse, and monitor to the Embedded Box PC. Boot to the recovery environment by following these steps:

- 1. Turn off your computer.
- **2.** Turn on the Embedded Box PC.
- 3. When the Dell logo appears on the screen, press F8 several times to open the Advanced Boot Options menu.
- 4. Use the arrow keys to select Repair Your Computer and press Enter.
- 5. From the System Recovery Options menu, select a keyboard layout, and then click Next.
- 6. On the next screen, log in as a local user or the Administrator.
- 7. From the Recovery options menu, select Factory Image Restore.
- 8. Click Next to open the Confirm Data Deletion menu.
- 9. Select the Yes, reformat hard drive and restore system software to factory condition check box and click Next.
- 10. After the restore operation is complete, click Finish to restart the computer.

### Windows 7 Professional SP1 basic functions

### **BIOS update**

BIOS updates for the Embedded Box PC may be downloaded from dell.com/support. The download includes an executable that may be ran from the local machine.

### Watchdog Timer

The Watchdog Timer for Windows 7 Professional SP1 is controlled through a BIOS setting. Enter the BIOS during boot by pressing F2. Select **System Configuration** > **Watchdog Timer Support** > **Enable Watchdog Timer** in the BIOS setup program.

The Watchdog Timer feature is used to recover the operating system during the following instances:

- During POST of the computer to ensure that the computer initialization is completed properly by the BIOS/UEFI.
- During the transition from BIOS/UEFI to the operating system through an operating system Watchdog Timer driver.

In both instances, without any human intervention, the Watchdog Timer reacts when the computer is not responding. The Watchdog Timer is enabled and disabled under the BIOS setting **Watchdog Timer**.

### **TPM support**

Windows 7 Professional SP1 supports TPM 1.2. For more information about TPM resources, see https://technet.microsoft.com/en-us/library/cc749022(v=ws.10).aspx.

### System shutdown

Click Start, and then click Shut down to shut down the Embedded Box PC.

### System restart

Click Start, and click the arrow next to Shut down, and then click Restart to restart the Embedded Box PC.

### LAN network configuration

- 1. Click Start and type Network in the search box.
- 2. Click **Network and Sharing Center** from the search result. The **Network and Sharing Center** window appears.
- 3. From the left panel, click Change adapter settings.

### WLAN network configuration

- 1. Click **Start** and type Network in the search box.
- 2. Click Network and Sharing Center from the search result. The Network and Sharing Center window appears.
- 3. From the left panel, click Change adapter settings.

### **Bluetooth configuration**

- 1. Click Start and type Bluetooth in the search box.
- 2. Click Change Bluetooth settings from the search result. The Bluetooth Settings dialog box appears.

### DW5580 network configuration

Follow the *Service Manual* to install and configure the DW5580 module and the corresponding carrier SIM card for the system. Once the module and the SIM card are installed, follow these steps to connect and disconnect from WWAN.

- 1. Click **Start** and type Network in the search box.
- Click Network and Sharing Center from the search result. The Network and Sharing Center window appears.
- 3. From the left panel, click Change adapter settings.
- 4. Locate the required WWAN connection.
- 5. Right-click the WWAN connection, and then select **Connect** or **Disconnect** to connect to or disconnect from the WWAN adapter, respectively.

### **Common port mappings**

### Serial port mapping

The following table shows the serial port mapping at the bottom of the Embedded Box PC 3000 with the Dell factory installed Windows 7 Professional SP1 OS image.

#### Table 1. Serial port mapping

| Number | Port Type                          | Connector    | Device Node |
|--------|------------------------------------|--------------|-------------|
| 1      | RS232/485                          | DB9          | COM1        |
| 2      | Multi-function port<br>(RS232/422) | 7-in-1 cable | COM2        |
| 3      | RS232/485                          | DB9          | COM3        |

### Windows 7 Professional for Embedded Systems SP1

### **Overview**

The Embedded Box PC is shipped with Windows 7 Professional for Embedded Systems. For more information, see <a href="https://docs.microsoft.com/en-us/windows/iot-core/">https://docs.microsoft.com/en-us/windows/iot-core/</a>.

### Boot up and log in

Before configuring the Windows 7 Professional for Embedded Systems, connect a keyboard, mouse, and monitor to the Embedded Box PC. Turn on the Embedded Box PC to boot into Windows.

- 1. Select regional settings.
- 2. Create a user account.
- 3. Read and agree to applicable End User Licence Agreements.
- 4. Select your preferred settings.

i NOTE: Connect to a wireless network if available.

### Windows 7 Professional for Embedded Systems basic functions

### Watchdog Timer

The Watchdog Timer for Windows 7 Professional for Embedded Systems is controlled through a BIOS setting. Enter the BIOS during boot by pressing F2. Select **System Configuration** > **Watchdog Timer Support** > **Enable Watchdog Timer** in the BIOS setup program.

The Watchdog Timer feature is used to recover the operating system during the following instances:

- During POST of the computer to ensure that the computer initialization is completed properly by the BIOS/UEFI.
- During the transition from BIOS/UEFI to the operating system through an operating system Watchdog Timer driver.

In both instances, without any human intervention, the Watchdog Timer reacts when the computer is not responding. The Watchdog Timer is enabled and disabled under the BIOS setting **Watchdog Timer**.

### **TPM support**

Windows 7 Professional for Embedded Systems supports TPM 1.2. For more information about TPM resources, see https://technet.microsoft.com/en-us/library/cc749022(v=ws.10).aspx.

### System shutdown

Click Start, and then click Shut down to shut down the Embedded Box PC.

### System restart

Click Start, and click the arrow next to Shut down, and then click Restart to restart the Embedded Box PC.

### LAN network configuration

- 1. Click Start and type Network in the search box.
- 2. Click **Network and Sharing Center** from the search result. The **Network and Sharing Center** window appears.
- 3. From the left panel, click Change adapter settings.

### WLAN network configuration

- 1. Click Start and type Network in the search box.
- 2. Click Network and Sharing Center from the search result. The Network and Sharing Center window appears.
- 3. From the left panel, click Change adapter settings.

### **Bluetooth configuration**

- 1. Click Start and type Bluetooth in the search box.
- 2. Click **Change Bluetooth settings** from the search result. The **Bluetooth Settings** dialog box appears.

### DW5580 network configuration

Follow the *Service Manual* to install and configure the DW5580 module and the corresponding carrier SIM card for the system. Once the module and the SIM card are installed, follow these steps to connect and disconnect from WWAN.

- 1. Click **Start** and type Network in the search box.
- 2. Click Network and Sharing Center from the search result. The Network and Sharing Center window appears.
- 3. From the left panel, click Change adapter settings.
- 4. Locate the required WWAN connection.

5. Right-click the WWAN connection, and then select **Connect** or **Disconnect** to connect to or disconnect from the WWAN adapter, respectively.

### Common port mappings on Embedded Box PC 5000 with Windows 7 Professional for Embedded Systems

### Serial port mapping

The following table shows the serial port mapping at the bottom of the Embedded Box PC 3000 with Windows 7 Professional for Embedded Systems OS image.

#### Table 2. Serial port mapping

| Number | Port Type                          | Connector    | Device Node |
|--------|------------------------------------|--------------|-------------|
| 1      | RS232/485                          | DB9          | COM1        |
| 2      | Multi-function port<br>(RS232/422) | 7-in-1 cable | COM2        |
| 3      | RS232/485                          | DB9          | COM3        |

### Windows Embedded Standard 7 P/E

### **Overview**

The Embedded Box PC is shipped with Windows Embedded Standard 7 P/E. For more information on Windows 7 operating system, seehttps://support.microsoft.com/en-us.

### **Boot up and login**

Before configuring the Windows Embedded Standard 7 P/E, connect a keyboard, mouse, and monitor to the Embedded Box PC.

- 1. Turn on the Embedded Box PC and login to Windows Embedded Standard 7 P/E.
- 2. Select regional settings.
- 3. Create a User Account.
- 4. Read and accept the EULA.
- 5. Select your preferred settings.

(i) NOTE: Connect to a wireless network if available.

### Windows Embedded Standard 7 P/E. basic functions

### **BIOS update**

Download the latest BIOS version from www.dell.com/support. Run the executable in the download package from the local machine.

### Watchdog timer

The watchdog timer for Windows Embedded Standard 7 P/E. is enabled and disabled through the BIOS. Enter the BIOS during boot by pressing F2. Select **System Configuration** > **Watchdog Timer Support** > **Enable Watchdog Timer** in the BIOS setup program.

The Watchdog Timer feature is used to recover the operating system during the following instances:

- During POST of the computer to ensure that the computer initialization is completed properly by the BIOS/UEFI.
- During the transition from BIOS/UEFI to the operating system through an operating system Watchdog Timer driver.

In both instances, without any human intervention, the Watchdog Timer reacts when the computer is not responding. The Watchdog Timer is enabled and disabled under the BIOS setting **Watchdog Timer**.

### **TPM support**

Windows Embedded Standard 7 P/E. supports TPM 1.2. For more information, see https://technet.microsoft.com/en-us/library/cc749022.aspx.

### System shutdown

Click the Start icon, then click **Shut down** to shut down the Embedded Box PC.

### System restart

Click the Start icon, then click right-arrow next to the Shut down button and click Restart.

### **Configuring LAN/WLAN network**

- 1. Click the Start icon then search for Network.
- 2. Open Network and Sharing Center.
- 3. Click Change adapter settings on the left panel.

to configure the LAN on the Embedded Box PC.

### **Configuring Bluetooth**

- 1. Click the Start icon then search for Bluetooth.
- 2. Click Change Bluetooth settings.

### Configuring WWAN (DW5580) network

(i) NOTE: For instruction on installing the WWAN card and SIM card, see the *Service manual* for your system at www.dell.com/support. After installing the WWAN module and SIM card:

- 1. Click the Start icon then search for Network.
- 2. Open Network and Sharing Center.
- 3. Click Change adapter settings on the left panel.
- 4. Locate the WWAN connection and select the entry to connect (or disconnect) to the WWAN module.

### **Common port mappings**

### Serial port mapping

The table lists the serial port mapping on the Embedded Box PC 3000 and the multifunction port cable, with the Dell factory installed Windows Embedded Standard 7 P/E OS.

#### Table 3. Serial port mapping

| Serial port number | Port type                              | Connector    | Device Node |
|--------------------|----------------------------------------|--------------|-------------|
| 1                  | RS232/485                              | DB9          | COM1        |
| 2                  | RS232/422—multi-function<br>port cable | 7-in-1 cable | COM2        |
| 3                  | RS232/485                              | DB9          | COM3        |

### Windows 10 Professional

### **Overview**

The Embedded Box PC is shipped with Windows 10 Pro. For more information on Windows 10 operating system, see <a href="https://support.microsoft.com/en-us">https://support.microsoft.com/en-us</a>.

### Boot up and login

Before configuring the Windows 10 Pro, connect a keyboard, mouse, and monitor to the Embedded Box PC.

- 1. Turn on the Embedded Box PC and login to Windows Pro.
- 2. Select regional settings.
- 3. Read and accept the EULA.
- 4. Create a User Account.

5. Select your preferred settings.

(i) NOTE: Connect to a wireless network if available.

### **Restoring Windows 10 Pro**

Using the recovery OS image on the Boot partition, restore Windows 10 Pro on the Embedded Box PC to the factory image.

Before starting the Windows 10 Pro restore process, connect a keyboard, mouse, and monitor to the Embedded Box PC:

- 1. Boot to the desktop.
- 2. Click the start icon and power icon.
- Press and hold the Shift key and click Restart. The system will Boot into the recovery console.
- 4. Select Troubleshoot.
- 5. Select Factory Image Restore.
- 6. Select Next.
  - Wait until the default factory image is installed on the system.
- 7. Select Finish.

### Windows 10 Pro basic functions

### **BIOS update**

Download the latest BIOS version from www.dell.com/support. Run the executable in the download package from the local machine.

#### Watchdog timer

The watchdog timer for Windows 10 Pro is enabled and disabled through the BIOS. Enter the BIOS during boot by pressing F2. Select **System Configuration** > **Watchdog Timer Support** > **Enable Watchdog Timer** in the BIOS setup program.

The Watchdog Timer feature is used to recover the operating system during the following instances:

- During POST of the computer to ensure that the computer initialization is completed properly by the BIOS/UEFI.
- During the transition from BIOS/UEFI to the operating system through an operating system Watchdog Timer driver.

In both instances, without any human intervention, the Watchdog Timer reacts when the computer is not responding. The Watchdog Timer is enabled and disabled under the BIOS setting **Watchdog Timer**.

### **TPM support**

Windows 10 Pro supports TPM 2.0. For more information, see https://technet.microsoft.com/en-us/library/cc749022.aspx.

### System shutdown

Click the start icon then the power icon. Click **Shut down** to shut down the Embedded Box PC.

#### System restart

Click the start icon then the power icon. Click **Restart** to restart the Embedded Box PC.

#### LAN network

Click the Start icon then the settings icon. Click Network & Internet to configure the LAN on the Embedded Box PC.

#### **Configuring WLAN network**

Click the Start icon then the settings icon. Click **Devices** and the **Bluetooth** to configure the wireless devices on the Embedded Box PC.

### Configuring WWAN (DW5580) network

- (i) NOTE: For instruction on installing the WWAN card and SIM card, see the *Service manual* for your system at www.dell.com/support. After installing the WWAN module and SIM card:
  - 1. Click the Start icon then the settings icon.
  - 2. Click Network & Internet.

#### 3. Locate the WWAN connection in the Wi-Fi section and connect (or disconnect) the WWAN module.

### **Common port mappings**

### Serial port mapping

The table lists the serial port mapping on the Embedded Box PC 3000 and the multifunction port cable, with the Dell factory installed Windows 10 Pro OS.

#### Table 4. Serial port mapping

| Serial port number | Port type                              | Connector    | Device Node |
|--------------------|----------------------------------------|--------------|-------------|
| 1                  | RS232/485                              | DB9          | COM1        |
| 2                  | RS232/422—multi-function<br>port cable | 7-in-1 cable | COM2        |
| 3                  | RS232/485                              | DB9          | COM3        |

### Windows 10 IoT Enterprise LTSB 2015

### **Overview**

The Embedded Box PC is shipped with Windows 10 IoT Enterprise LTSB 2015. For more information on Windows operating system, see <a href="https://support.microsoft.com/en-us">https://support.microsoft.com/en-us</a>.

### **Boot up and login**

Before configuring the Windows 10 IoT Enterprise LTSB 2015, connect a keyboard, mouse, and monitor to the Embedded Box PC.

- 1. Turn on the Embedded Box PC and login to Windows.
- 2. Select regional settings.
- 3. Select your preferred settings.
- 4. Create a User Account.

(i) NOTE: Connect to a wireless network if available.

### **Restoring Windows 10 IoT Enterprise LTSB 2015**

Using the recovery OS image on the Boot partition, restore Windows 10 IoT Enterprise LTSB 2015 on the Embedded Box PC to the factory image.

Before starting the Windows 10 IoT Enterprise LTSB 2015 restore process, connect a keyboard, mouse, and monitor to the Embedded Box PC:

- 1. Boot to the desktop.
- 2. Click the start icon and power icon.
- **3.** Press and hold the Shift key and click **Restart**. The system will Boot into the recovery console.
- 4. Select Troubleshoot.
- 5. Select Factory Image Restore.
- 6. Select Next.

Wait until the default factory image is installed on the system.

7. Select Finish.

### Windows 10 IoT Enterprise LTSB 2015 basic functions

### **BIOS update**

Download the latest BIOS version from www.dell.com/support. Run the executable in the download package from the local machine.

### Watchdog timer

The watchdog timer for Windows 10 IoT Enterprise LTSB 2015 is enabled and disabled through the BIOS. Enter the BIOS during boot by pressing F2. Select **System Configuration** > **Watchdog Timer Support** > **Enable Watchdog Timer** in the BIOS setup program.

The Watchdog Timer feature is used to recover the operating system during the following instances:

- During POST of the computer to ensure that the computer initialization is completed properly by the BIOS/UEFI.
- During the transition from BIOS/UEFI to the operating system through an operating system Watchdog Timer driver.

In both instances, without any human intervention, the Watchdog Timer reacts when the computer is not responding. The Watchdog Timer is enabled and disabled under the BIOS setting **Watchdog Timer**.

### **TPM support**

Windows 10 IoT Enterprise LTSB 2015 supports TPM 2.0. For more information, see https://technet.microsoft.com/en-us/library/cc749022.aspx.

### System shutdown

Click the start icon then the power icon. Click **Shut down** to shut down the Embedded Box PC.

### System restart

Click the start icon then the power icon. Click **Restart** to restart the Embedded Box PC.

### LAN network

Click the Start icon then the settings icon. Click Network & Internet to configure the LAN on the Embedded Box PC.

### **Configuring WLAN network**

Click the Start icon then the settings icon. Click **Devices** and the **Bluetooth** to configure the wireless devices on the Embedded Box PC.

### **Configuring WWAN (DW5580) network**

(i) NOTE: For instruction on installing the WWAN card and SIM card, see the *Service manual* for your system at www.dell.com/support. After installing the WWAN module and SIM card:

- 1. Click the Start icon then the settings icon.
- 2. Click Network & Internet.
- 3. Locate the WWAN connection in the Wi-Fi section and connect (or disconnect) the WWAN module.

### **Common port mappings**

### Serial port mapping

The table lists the serial port mapping on the Embedded Box PC 3000 and the multifunction port cable, with the Dell factory installed Windows 10 IoT Enterprise LTSB 2015 OS.

#### Table 5. Serial port mapping

| Serial port number | Port type                              | Connector    | Device Node |
|--------------------|----------------------------------------|--------------|-------------|
| 1                  | RS232/485                              | DB9          | COM1        |
| 2                  | RS232/422—multi-function<br>port cable | 7-in-1 cable | COM2        |
| 3                  | RS232/485                              | DB9          | COM3        |

### Recommended drivers and applications for Embedded Box PC running Windows operating system

(i) NOTE: For more information about installing and configuring the Windows operating systems, see msdn.microsoft.com.

Dell recommends installing the drivers and applications required for the Embedded Box PC from www.dell.com/support in the following sequence:

- 1. Intel Mobile Chipset Software Installation Utility
- 2. Critical Microsoft Quick Fix Engineering (QFE)
- **3.** Graphics
- 4. Intel Management Technology
- 5. Audio
- 6. Integrated wired network adapter
- 7. Wireless local network adapters and Bluetooth (optional)
- 8. USB 3.0
- **9.** ZigBee (optional)
- 10. CANbus (optional)

### Intel Mobile Chipset Software Installation Utility

- 1. Go to www.dell.com/support.
- 2. Click Product support, enter the Service Tag of the Embedded Box PC, and then click Submit.
  - () NOTE: If you do not have the Service Tag, use the auto-detect feature or manually browse for the Embedded Box PC model.
- 3. Click Drivers & downloads > Find it myself.
- 4. Scroll down the page and expand Chipset.
- 5. Click Download to download the Intel Mobile Chipset Software Installation Utility.
- 6. After the download is complete, navigate to the folder where you saved the chipset driver file.
- 7. Double-click the chipset driver file icon and follow the instructions on the screen.

### **Critical Microsoft QFEs**

Dell recommends installing all the latest available fixes specific to Embedded Box PC through **Windows Update** or from www.microsoft.com.

### Graphics

- 1. Go to www.dell.com/support.
- 2. Click Product support, enter the Service Tag of the Embedded Box PC, and then click Submit.
  - () NOTE: If you do not have the Service Tag, use the auto-detect feature or manually browse for the Embedded Box PC model.
- 3. Click Drivers & downloads > Find it myself.
- 4. Scroll down the page and expand Video.
- 5. Click **Download** to download the graphics driver file.
- 6. After the download is complete, navigate to the folder where you saved the graphics driver file.
- 7. Double-click the graphics driver file icon and follow the instructions on the screen.

### Intel Management Technology

- 1. Go to www.dell.com/support.
- 2. Click **Product support**, enter the Service Tag of the Embedded Box PC, and then click **Submit**.

i NOTE: If you do not have the Service Tag, use the auto-detect feature or manually browse for the Embedded Box PC model.

- 3. Click Drivers & downloads > Find it myself.
- 4. Scroll down the page and expand **Chipset**.
- 5. Click **Download** to download the Intel TXEI driver.
- 6. After the download is complete, navigate to the folder where you saved the Intel TXEI driver file.
- 7. Double-click the Intel TXEI driver file icon and follow the instructions on the screen.

### Audio

- 1. Go to www.dell.com/support.
- 2. Click Product support, enter the Service Tag of the Embedded Box PC, and then click Submit.

i NOTE: If you do not have the Service Tag, use the auto-detect feature or manually browse for the Embedded Box PC model.

#### 3. Click Drivers & downloads > Find it myself.

- 4. Scroll down the page and expand Audio.
- 5. Click **Download** to download the HD Audio driver.
- 6. After the download is complete, navigate to the folder where you saved the HD Audio driver file.
- 7. Double-click the HD Audio driver file icon and follow the instructions on the screen.

### Integrated wired network adapter

- 1. Go to www.dell.com/support.
- 2. Click Product support, enter the Service Tag of the Embedded Box PC, and then click Submit.
  - i NOTE: If you do not have the Service Tag, use the auto-detect feature or manually browse for the Embedded Box PC model.
- 3. Click Drivers & downloads > Find it myself.
- 4. Scroll down the page and expand Network.
- 5. Click **Download** to download the LAN driver.
- 6. After the download is complete, navigate to the folder where you saved the LAN driver file.
- 7. Double-click the LAN driver file icon and follow the instructions on the screen.

i NOTE: Enable Windows Update and connect to Internet after installing the integrated wired network controller driver.

### Wireless local network adapters and Bluetooth

- 1. Go to www.dell.com/support.
- 2. Click Product support, enter the Service Tag of the Embedded Box PC, and then click Submit.
  - () NOTE: If you do not have the Service Tag, use the auto-detect feature or manually browse for the Embedded Box PC model.
- 3. Click Drivers & downloads > Find it myself.
- 4. Scroll down the page and expand Network.
- 5. Click Download to download the Wireless LAN and Bluetooth device drivers.
- 6. After the download is complete, navigate to the folder where you saved the LAN driver file.
- 7. Double-click the LAN driver file icon and follow the instructions on the screen.

### **USB 3.0**

- 1. Go to www.dell.com/support.
- 2. Click Product support, enter the Service Tag of the Embedded Box PC, and then click Submit.
  - i NOTE: If you do not have the Service Tag, use the auto-detect feature or manually browse for the Embedded Box PC model.
- 3. Click Drivers & downloads > Find it myself.
- 4. Scroll down the page and expand Chipset.
- 5. Click **Download** to download the USB 3.0 driver.
- 6. After the download is complete, navigate to the folder where you saved the USB 3.0 driver file.
- 7. Double-click the USB 3.0 driver file icon and follow the instructions on the screen.

### ZigBee

- 1. Go to www.dell.com/support.
- Click Product support, enter the Service Tag of the Embedded Box PC, and then click Submit.
   NOTE: If you do not have the Service Tag, use the auto-detect feature or manually browse for the Embedded Box PC model.
- 3. Click Drivers & downloads > Find it myself.
- 4. Scroll down the page and expand **Network**.
- 5. Click **Download** to download the ZigBee 3.0 driver.
- 6. After the download is complete, navigate to the folder where you saved the ZigBee 3.0 driver file.
- 7. Double-click the ZigBee 3.0 driver file icon and follow the instructions on the screen.

### CANbus

- 1. Go to www.dell.com/support.
- Click Product support, enter the Service Tag of the Embedded Box PC, and then click Submit.
   NOTE: If you do not have the Service Tag, use the auto-detect feature or manually browse for the Embedded Box PC model.
- 3. Click Drivers & downloads > Find it myself.
- 4. Scroll down the page and expand Chipset.
- 5. Click **Download** to download the CANbus driver.
- 6. After the download is complete, navigate to the folder where you saved the CANbus driver file.
- 7. Double-click the CANbus driver file icon and follow the instructions on the screen.

# **Specifications**

5

| Dimension and weight                           |                                                                                                    |
|------------------------------------------------|----------------------------------------------------------------------------------------------------|
| Width                                          | 236.50 mm (9.31 in)                                                                                                    |
| Depth                                          | 160.80 mm (6.33 in)                                                                                                    |
| Height                                         | 60 mm (2.36 in)                                                                                                    |
| Weight                                         | 2 kg (4.41 lb)                                                                                                    |
| System information                             |                                                                                                    |
| Model number                                   | Dell Embedded Box PC 3000                                                                                                    |
| Processor                                      | <ul><li>Intel Atom E3825</li><li>Intel Atom E3827</li><li>Intel Atom E3845</li></ul>                                                                                                    |
| Operating systems supported                    | <ul> <li>Windows 7 Professional SP1 64-bit</li> <li>Windows 7 Professional for Embedded Systems SP1 64-Bit</li> <li>Windows Embedded Standard 7 P 64-bit</li> <li>Windows Embedded Standard 7 E 64-bit</li> <li>Windows 10 Professional 64-bit</li> <li>Windows 10 IoT Enterprise LTSB 2015 64-bit</li> <li>Ubuntu Desktop 16.04</li> </ul> |
| Storage                                        |                                                                                                    |
| Hard drive                                     | One 2.5-inch SATA hard drive                                                                                                    |
| Solid-state drive                              | One M.2 solid-state drive with interposer                                                                                                    |
| <b>i</b> NOTE: Embedded Box PC is shipped with | n either hard drive or solid-state drive, depending on the configuration ordered.                                                                                                    |
| Memory                                         |                                                                                                    |
| Slots                                          | One DIMM slot                                                                                                    |
| Туре                                           | DDR3L                                                                                                    |
| Speed                                          | 1333 MHz                                                                                                    |
| Configurations supported                       | • 4 GB                                                                                                    |

4 GB8 GB

Two PS/2 ports

One RS232/RS422 port

• One GPIO port

### Ports and connectors

Specifications

30

| Audio/video                          | <ul><li>One VGA port</li><li>One DisplayPort</li></ul>       |
|--------------------------------------|--------------------------------------------------------------|
| Multi-Function port cable (optional) | <ul><li>One line-in port</li><li>One line-out port</li></ul> |
|                                      | One microphone port                                          |

٠

٠

|           | • Multi-function port (male)                                                                                       |
|-----------|----------------------------------------------------------------------------------------------------|
| Network . | <ul> <li>Two RJ45 ports</li> <li>Two wireless antenna ports</li> <li>Two mobile broadband antenna ports</li> </ul> |
| I/O port  | <ul><li>One CANbus port (optional)</li><li>Two RS232/RS485 ports</li></ul>                                         |
| USB .     | <ul><li>One USB 3.0 port</li><li>Four USB 2.0 ports</li></ul>                                                      |

#### Communications

| WiFi      | Dual-band 802.11b/g/n/ac |
|-----------|--------------------------|
| Bluetooth | Bluetooth 4.1 LE         |

12 VDC/4.10 A-26 VDC/1.90 A

#### Power requirements

Power input voltage/current

### RTC coin-cell battery (lithium ion)

| Туре                     | CR-2032H                                           | BR-2032         | Others                               |
|--------------------------|----------------------------------------------------|-----------------|--------------------------------------|
| Manufacturer             | <ul><li>Hitachi Ltd.</li><li>Maxell Ltd.</li></ul> | Panasonic Corp. | Varies depending on the battery type |
| Maximum abnormal chargin | g rate:                                            |                 |                                      |
| Voltage                  | 3 V                                                | 3 V             | 3 V                                  |
| Current                  | 10 mA                                              | 10 mA           | 10 mA                                |
| Standard                 | UL1642                                             | UL1642          | UL1642                               |
| Approval                 | UL (MH12568)                                       | UL (MH12210)    | UL (MHxxxxx)                         |

#### **Environmental requirements**

| Temperature range:                 |                                               |
|------------------------------------|-----------------------------------------------|
| Operating: Hard drive              | 0°C to 40°C (32°F to 104°F)                   |
| Operating: Solid-state drive       | 0°C to 50°C (32°F to 122°F)                   |
| Non-operating                      | –40°C to 65°C (–40°F to 149°F)                |
| Relative humidity (maximum):       |                                               |
| Operating                          | 10% to 90% (non-condensing)                   |
| Non-operating                      | 5% to 95% (non-condensing)                    |
| Altitude (maximum, unpressurized): |                                               |
| Operating                          | –15.20 m to 5000 m (–50 ft to 16,404 ft)      |
| Storage                            | –15.20 m to 10,668 m (Sea level to 35,000 ft) |
| IP level                           | IP 30                                         |

# Activating your mobile broadband service

6

- (i) NOTE: For more information about installing the SIM card, see the Embedded Box PC Service Manual at www.dell.com/ support.
- 1. Turn on the Embedded Box PC.
- 2. Follow these steps to connect to the mobile broadband network:
  - (i) NOTE: To activate your mobile broadband service, contact your service provider with the following information:

#### Windows OS

a. From the task bar select the Network icon and then select Cellular.

The Cellular page is displayed.

- b. Select your Mobile Broadband Carrier to expand the options.
- c. Select Advanced Options.
  - The options are displayed.
- d. Make a note of the International Mobile Equipment Identity (IMEI) and the Integrated Circuit Card Identifier (ICCID).

#### Ubuntu OS

Open a Terminal window.

- a. Go to super user mode by entering:\$sudo su -
- b. Configure the Mobile Broadband connection profile:

#nmcli con add type gsm ifname ttyACM3 con-name <connection name> apn <apn> user <user name>
password <password>

c. Connect to the mobile network: #nmcli con up <connection name>

To disconnect from the mobile network: #nmcli con down <connection name>.

# Using the Multi-function port cable

### (i) NOTE: The Multi-function port cable is sold separately.

You can use the Multi-function port cable to increase the number of available ports on the Embedded Box PC.

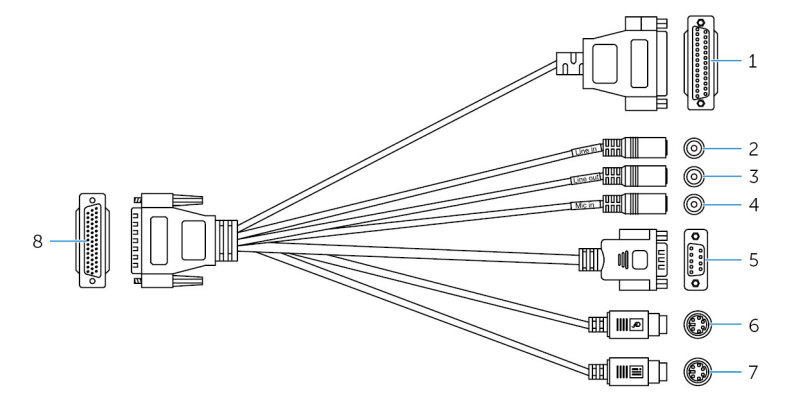

#### Features

| 1 | GPIO port                                       | Connect a GPIO enabled device or dongle.                                                 |
|---|-------------------------------------------------|------------------------------------------------------------------------------------------|
| 2 | Line-in port                                    | Connect recording or playback devices.                                                   |
| 3 | Line-out port                                   | Connect to audio-output devices such as speakers and amplifiers.                         |
| 4 | Microphone port                                 | Connect an external microphone to provide sound input.                                   |
| 5 | RS232/RS422 port two (configurable in the BIOS) | Connect a RS232/RS422 cable. For more information, see RS232/RS422 connector mapping.    |
| 6 | PS/2 connector (mouse)                          | Connect a PS/2 mouse.                                                                    |
| 7 | PS/2 connector (keyboard)                       | Connect a PS/2 keyboard.                                                                 |
| 8 | Multi-function port                             | Connect the Multi-function port cable to the Multi-function port on the Embedded Box PC. |
|   |                                                 |                                                                                          |

The following figure shows the GPIO-port pin number mapping.

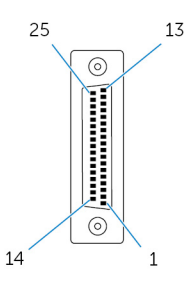

The following table shows the GPIO-port pin definition details.

| Pin | Signal | Pin | Signal |
|-----|--------|-----|--------|
| 25  | NC     | 13  | NC     |
| 24  | NC     | 12  | NC     |
| 23  | NC     | 11  | NC     |
| 22  | NC     | 10  | NC     |

| Pin | Signal      | Pin | Signal      |
|-----|-------------|-----|-------------|
| 21  | NC          | 9   | NC          |
| 20  | NC          | 8   | GND         |
| 19  | TCA9555 P15 | 7   | 5 V         |
| 18  | TCA9555 P14 | 6   | TCA9555 P05 |
| 17  | TCA9555 P13 | 5   | TCA9555 P04 |
| 16  | TCA9555 P12 | 4   | TCA9555 P03 |
| 15  | TCA9555 P11 | 3   | TCA9555 P02 |
| 14  | TCA9555 P10 | 2   | TCA9555 P01 |
|     |             | 1   | TCA9555 P00 |

The following figure shows the Multi-function port pin number mapping on the Embedded Box PC.

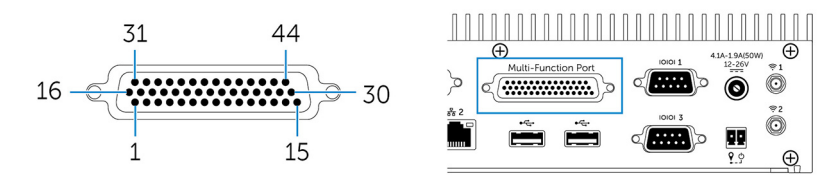

The following table shows the Multi-function port pin definition details.

| Pin | Signal      | Pin | Signal        | Pin | Signal        |
|-----|-------------|-----|---------------|-----|---------------|
| 1   | LINE1_JD    | 16  | FRONT_JD      | 31  | LINE1_RIN     |
| 2   | MIC1_JD     | 17  | LINEOUT_R     | 32  | GND           |
| 3   | MIC_RIN     | 18  | GND           | 33  | LINE1_LIN     |
| 4   | GND         | 19  | LINEOUT_L     | 34  | +5V           |
| 5   | MIC_LIN     | 20  | GND           | 35  | TCA9555 P03   |
| 6   | TCA9555 P05 | 21  | TCA9555 P04   | 36  | TCA9555 P00   |
| 7   | TCA9555 P02 | 22  | TCA9555 P01   | 37  | TCA9555 P13   |
| 8   | TCA9555 P15 | 23  | TCA9555 P14   | 38  | TCA9555 P10   |
| 9   | TCA9555 P12 | 24  | TCA9555 P11   | 39  | DNC           |
| 10  | MSCK        | 25  | DNC           | 40  | NRIB#         |
| 11  | GND         | 26  | GND           | 41  | NRTSB#        |
| 12  | MSDA        | 27  | NCTSB#        | 42  | COM2_GND      |
| 13  | KBDA        | 28  | NDSRB#        | 43  | NTXDB_422RXP  |
| 14  | VCC_PS2     | 29  | NDTRB#_422RXN | 44  | NDCDB#_422TXN |
| 15  | KBCK        | 30  | NRXDB_422TXP  |     |               |
|     |             |     |               |     |               |

### (i) NOTE: DNC indicates Do Not Connect.

The following figure shows the Multi-function port pin number mapping on the Multi-function port cable.

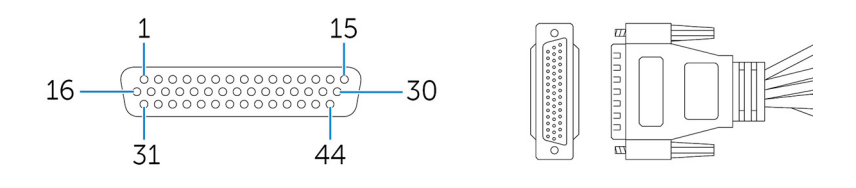

The following table shows the Multi-function port pin definition details.

| Pin | Signal      | Pin | Signal        | Pin | Signal        |
|-----|-------------|-----|---------------|-----|---------------|
| 1   | LINE1_JD    | 16  | FRONT_JD      | 31  | LINE1_RIN     |
| 2   | MIC1_JD     | 17  | LINEOUT_R     | 32  | GND           |
| 3   | MIC_RIN     | 18  | GND           | 33  | LINE1_LIN     |
| 4   | GND         | 19  | LINEOUT_L     | 34  | +5V           |
| 5   | MIC_LIN     | 20  | GND           | 35  | TCA9555 P03   |
| 6   | TCA9555 P05 | 21  | TCA9555 P04   | 36  | TCA9555 P00   |
| 7   | TCA9555 P02 | 22  | TCA9555 P01   | 37  | TCA9555 P13   |
| 8   | TCA9555 P15 | 23  | TCA9555 P14   | 38  | TCA9555 P10   |
| 9   | TCA9555 P12 | 24  | TCA9555 P11   | 39  | DNC           |
| 10  | MSCK        | 25  | DNC           | 40  | NRIB#         |
| 11  | GND         | 26  | GND           | 41  | NRTSB#        |
| 12  | MSDA        | 27  | NCTSB#        | 42  | COM2_GND      |
| 13  | KBDA        | 28  | NDSRB#        | 43  | NTXDB_422RXP  |
| 14  | VCC_PS2     | 29  | NDTRB#_422RXN | 44  | NDCDB#_422TXN |
| 15  | KBCK        | 30  | NRXDB_422TXP  |     |               |

(i) NOTE: DNC indicates Do Not Connect.

# Setting up the ZigBee Dongle

- 1. Shut down the Embedded Box PC.
- 2. Connect the ZigBee dongle to any external USB port on the Embedded Box PC.

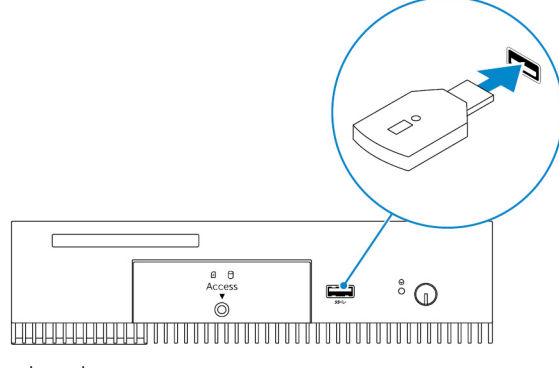

- 3. Turn on the Embedded Box PC and complete the setup.
  - () NOTE: For ZigBee development information, see the SiLabs developer website at www.silabs.com or contact the network system's application provider.

# 9

# **Connector kit**

# **Remote Power Connector**

Use the remote power connector to install a remote power switch.

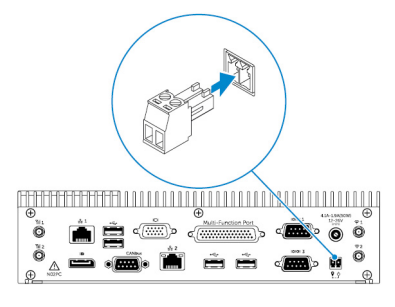

# 10

# **BIOS defaults**

# General

| ltem                      | Default value  |  |
|---------------------------|----------------|--|
| System Information        |                |  |
| BIOS Version              | Not applicable |  |
| Service Tag               | Not applicable |  |
| Asset Tag                 | Not applicable |  |
| Ownership Tag             | Not applicable |  |
| Manufacturing Date        | Not applicable |  |
| Ownership Date            | Not applicable |  |
| Express Service Code      | Not applicable |  |
| Memory Information        |                |  |
| Memory Installed          | Not applicable |  |
| Memory Available          | Not applicable |  |
| Memory Speed              | Not applicable |  |
| Memory Channel Mode       | Not applicable |  |
| Memory Technology         | Not applicable |  |
| Each DIMM Size            | Not applicable |  |
| PCI Information           |                |  |
| Slot1 Bottom Riser Module | Not applicable |  |
| Slot2                     | Not applicable |  |
| Slot3                     | Not applicable |  |
| Slot4 Upper Riser Module  | Not applicable |  |
| Processor Information     |                |  |
| Processor Type            | Not applicable |  |
| Core Count                | Not applicable |  |
| Processor ID              | Not applicable |  |
| Current Clock Speed       | Not applicable |  |

| Item                                              | Default value  |
|---------------------------------------------------|----------------|
| Minimum Clock Speed                               | Not applicable |
| Maximum Clock Speed                               | Not applicable |
| Processor L2 Cache                                | Not applicable |
| Processor L3 Cache                                | Not applicable |
| HT Capable                                        | Not applicable |
| 64-Bit Technology                                 | Not applicable |
| Device Information                                |                |
| SATA-1                                            | Not applicable |
| SATA-2                                            | Not applicable |
| LOM MAC Address                                   | Not applicable |
| Video Controller                                  | Not applicable |
| Video BIOS version                                | Not applicable |
| Audio Controller                                  | Not applicable |
| Wi-Fi Device                                      | Not applicable |
| Cellular Device                                   | Not applicable |
| Bluetooth Device                                  | Not applicable |
| Boot Sequence                                     |                |
| Boot Sequence - Depends on installed boot devices | Not applicable |
| Boot List option [Legacy/UEFI]                    | Legacy         |
| Enable Legacy Option ROMs                         | Enabled        |
| Date/Time                                         |                |
| Date                                              | Not applicable |
| Time                                              | Not applicable |
|                                                   |                |

# System configuration (BIOS level 1)

| Item                               | Default value |
|------------------------------------|---------------|
| Integrated NIC                     |               |
| Enable UEFI Network Stack          | Disabled      |
| [Disabled, Enabled, Enabled w/PXE] | Enabled w/PXE |
| Integrated NIC 2                   |               |
| Enable UEFI Network Stack          | Disabled      |

| Item                                                                                                    | Default value |
|----------------------------------------------------------------------------------------------------|---------------|
| [Disabled, Enabled, Enabled w/PXE]                                                                                         | Enabled w/PXE |
| Serial Port1 — [Disable / RS-232 / RS-422/485 /RS-485]                                                                     | RS-232        |
| Serial Port2 — [Disable / RS-232 / RS-422/485 /RS-485]                                                                     | RS-232        |
| Serial Port3 — [Disable / RS-232 / RS-422/485 /RS-485]                                                                     | RS-232        |
| Serial Port4 — [Disable / RS-232 / RS-422/485 /RS-485]                                                                     | RS-232        |
| GPIO Module — GPIO 8 OUT [Enable/Disable]                                                                                  | Enabled       |
| GPIO Module — GPIO 8 IN [Enable/Disable]                                                                                   | Enabled       |
| SATA Operation — [Disabled/AHCI/RAID On]                                                                                   | RAID On       |
| Drives— SATA-1: [Enable/Disable]                                                                                           | Enabled       |
| Drives— SATA-2: [Enable/Disable]                                                                                           | Enabled       |
| SMART Reporting — [Enable/Disable]                                                                                         | Disabled      |
| USB Configuration                                                                                                    |               |
| Enable Boot Support [Enable/Disable]                                                                                       | Enabled       |
| Top Port 1 [Enable/Disable]                                                                                                | Enabled       |
| Top Port 2 [Enable/Disable]                                                                                                | Enabled       |
| Top Port 3 [Enable/Disable]                                                                                                | Enabled       |
| Top Port 4 [Enable/Disable]                                                                                                | Enabled       |
| Bottom Port1 [Enable/Disable]                                                                                              | Enabled       |
| Bottom Port2 [Enable/Disable]                                                                                              | Enabled       |
| Audio                                                                                                    |               |
| Enable Audio [Enable/Disable]                                                                                              | Enabled       |
| Enable Microphone [Enable/Disable]                                                                                         | Enabled       |
| Miscellaneous Devices — Enable PCI Riser Module [Enable/Disable]                                                           | Enabled       |
| Watchdog Timer Support — Enable Watchdog Timer [Enable/<br>Disable]                                                        | Disabled      |
| <b>WLAN Region Code</b> — [US and Canada (FCC)/China,South Asia/<br>Europe/Taiwan/Japan/Australia/Indonesia/Rest of world] | Rest of world |
| Power Button — [Enable/Disable]                                                                                            | Disabled      |

# Video

| ltem              | Default value |
|-------------------|---------------|
| [DisplayPort/VGA] | VGA           |

Default value

[Auto/Intel HD Graphics]

Auto

# Security (BIOS level 1)

| ltem                                                                                                    |                                                                                                    | Default value |
|----------------------------------------------------------------------------------------------------|----------------------------------------------------------------------------------------------------|---------------|
| Admi<br>no pas                                                                                                    | <b>n Password</b> — Text entry for old password (grayed out when ssword set), new password, and confirm new password | Blank         |
| <b>System Password</b> — Text entry for old password (grayed out when no password set), new password, and confirm new password |                                                                                                    | Blank         |
| Stron                                                                                                    | g Password — [Enable/Disable]                                                                                        | Disabled      |
| Passv                                                                                                    | word Configuration                                                                                                   |               |
|                                                                                                    | Admin Password Min                                                                                                   | 4             |
|                                                                                                    | Admin Password Max                                                                                                   | 32            |
|                                                                                                    | System Password Min                                                                                                  | 4             |
|                                                                                                    | System Password Max                                                                                                  | 32            |
| Passv                                                                                                    | word Bypass — [Disabled/Reboot Bypass]                                                                               | Disabled      |
| Password Change — Allow Non-Admin Password Changes [Enable/<br>Disable]                                                        |                                                                                                    | Enabled       |
| <b>UEFI Capsule Firmware Updates</b> — Enable UEFI Capsule Firmware Updates [Enable/Disable]                                   |                                                                                                    | Enabled       |
| ТРМ                                                                                                    | 1.2 Security                                                                                                    |               |
|                                                                                                    | TPM 1.2 Security [Enable/Disable]                                                                                    | Enabled       |
|                                                                                                    | TPM On                                                                                                    | Enabled       |
|                                                                                                    | PPI Bypass for Enable Commands                                                                                       | Disabled      |
|                                                                                                    | PPI Bypass for Disable Commands                                                                                      | Disabled      |
|                                                                                                    | Clear [Enable/Disable]                                                                                               | Disabled      |
| TPM 2.0 Security                                                                                                    |                                                                                                    |               |
|                                                                                                    | TPM 2.0 Security [Enable/Disable]                                                                                    | Enabled       |
|                                                                                                    | TPM On                                                                                                    | Enabled       |
|                                                                                                    | PPI Bypass for Enable Commands                                                                                       | Disabled      |
|                                                                                                    | PPI Bypass for Disable Commands                                                                                      | Disabled      |
|                                                                                                    | Attestation Enable [Enable/Disable]                                                                                  | Enabled       |
|                                                                                                    | Key Storage Enable [Enable/Disable]                                                                                  | Enabled       |
|                                                                                                    | SHA-256                                                                                                    | Enabled       |

| Item                                                           | Default value  |
|----------------------------------------------------------------|----------------|
| Clear [Enable/Disable]                                         | Not applicable |
| Computrace(R) — [Deactivate/Disable/Enable]                    | Deactivate     |
| Chassis Intrusion — [Disable/Enable/On-Silent]                 | Disable        |
| CPU XD Support — [Enable/Disable]                              | Enabled        |
| <b>OROM Keyboard Access</b> — [Enable/One Time Enable/Disable] | Enabled        |
| Admin Setup Lockout — [Enable/Disable]                         | Disabled       |

# Secure boot

| Item                                       | Default value     |  |
|--------------------------------------------|-------------------|--|
| Secure Boot Enable — [Enable/Disable]      | Disabled          |  |
| Expert Key Management                      |                   |  |
| Enable Custom Mode [Enable/Disable]        | Disabled          |  |
| Custom Mode Key Management {PK/KEK/db/dbx} | Platform Specific |  |

# Intel software guard extensions

| Item                                    | Default value |
|-----------------------------------------|---------------|
| Intel SGX Enable — [Enable/Disable]     | Disabled      |
| Enclave Memory Size — [32MB/64MB/128MB] | 128 MB        |

# Performance

| Item                                         | Default value |
|----------------------------------------------|---------------|
| Enable Multi Core Support — [Enable/Disable] | Enabled       |
| Intel SpeedStep — [Enable/Disable]           | Enabled       |
| C-States Control — [Enable/Disable]          | Enabled       |
| Enable CPUID Limit — [Enable/Disable]        | Disabled      |
| Intel TurboBoost — [Enable/Disable]          | Enabled       |
| Hyperthread control — [Enable/Disable]       | Enabled       |

# **Power management**

| Item                                                           | Default value    |  |
|----------------------------------------------------------------|------------------|--|
| AC Recovery (Desktop) — [Power Off/Power On/Last Power State]  | Last Power State |  |
| Auto On Time                                                   |                  |  |
| Time Selection HH/MM [AM/PM]                                   | 12:00AM          |  |
| Day Selection [Disabled/Every Day/Weekdays/Select Days]        | Disabled         |  |
| Under [Select Days] when Enabled [Sunday/Monday/Saturday]      | Not applicable   |  |
| USB Wake Support — [Enable/Disable]                            | Enabled          |  |
| Wake on LAN/WLAN                                               |                  |  |
| [Disabled/WLAN Only/LAN Only/LAN or WLAN/LAN with PXE<br>Boot] | Disabled         |  |
| Block Sleep(S3 state) [Enable/Disable]                         | Disabled         |  |

# **POST behavior**

| ltem                                                                                | Default value                   |
|-------------------------------------------------------------------------------------|---------------------------------|
| Numlock LED — [Enable/Disable]                                                      | Enabled                         |
| <b>Keyboard Errors</b> — Enable Keyboard Error Detection [Enable/<br>Disable]       | Enabled                         |
| Fastboot — [Minimal/Thorough/Auto]                                                  | Thorough                        |
| Extend BIOS POST Time — [0 seconds/5 seconds/10 seconds]                            | 0 Seconds                       |
| Warnings and Errors —[Disable/Continue on Warnings/Continue on Warnings and Errors] | Continue on Warnings and Errors |

# Virtualization support (BIOS level 1)

| ltem l                                             | Default value |
|----------------------------------------------------|---------------|
| Intel Virtualization Technology — [Enable/Disable] | Enabled       |
| VT for Direct I/O —[Enable/Disable]                | Enabled       |
| Trusted Execution — [Enable/Disable]               | Disabled      |

# Wireless

| Item                                                 | Default value |
|------------------------------------------------------|---------------|
| Wireless Device Enable — WLAN/WiGig [Enable/Disable] | Enabled       |

# Maintenance

| Item                                                                                                    | Default value  |
|----------------------------------------------------------------------------------------------------|----------------|
| $\ensuremath{\textbf{Service Tag}}\xspace - <\ensuremath{\textbf{System Service Tag}}\xspace, text entry capability when blank$ | Not applicable |
| <b>Asset Tag</b> — <system asset="" tag="">, text entry capability</system>                                                     | Not applicable |
| SERR Messages — [Enable/Disable]                                                                                                | Enabled        |
| BIOS Downgrade — [Enable/Disable]                                                                                               | Enabled        |
| Data Wipe on Next Boot — [Enable/Disable]                                                                                       | Disabled       |
| BIOS Recovery from Hard Drive —[Enable/Disable]                                                                                 | Enabled        |

# System logs

| Item                                                         | Default value  |
|--------------------------------------------------------------|----------------|
| List of BIOS events with "Clear Log" button to clear the log | Not applicable |

# **Contacting Dell**

To contact Dell for sales, technical assistance, or customer service issues:

- 1. Go to www.dell.com/contactdell.
- 2. Verify your country or region in the drop-down list at the bottom of the page.
- 3. Select the appropriate service or support link based on your requirement or choose the method of contacting Dell that is convenient for you.

Dell provides several online and telephone-based support and service options. Availability varies by country and product, and some services may not be available in your area.

() NOTE: If you do not have an active internet connection, you can find the contact information on your purchase invoice, packing slip, bill, or Dell product catalog.

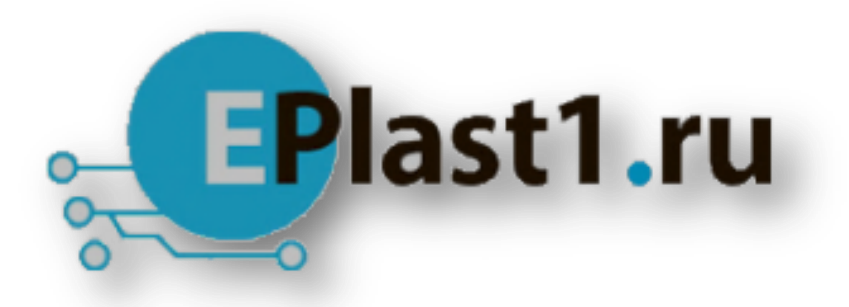

Компания «ЭлектроПласт» предлагает заключение долгосрочных отношений при поставках импортных электронных компонентов на взаимовыгодных условиях!

Наши преимущества:

- Оперативные поставки широкого спектра электронных компонентов отечественного и импортного производства напрямую от производителей и с крупнейших мировых складов;
- Поставка более 17-ти миллионов наименований электронных компонентов;
- Поставка сложных, дефицитных, либо снятых с производства позиций;
- Оперативные сроки поставки под заказ (от 5 рабочих дней);
- Экспресс доставка в любую точку России;
- Техническая поддержка проекта, помощь в подборе аналогов, поставка прототипов;
- Система менеджмента качества сертифицирована по Международному стандарту ISO 9001;
- Лицензия ФСБ на осуществление работ с использованием сведений, составляющих государственную тайну;
- Поставка специализированных компонентов (Xilinx, Altera, Analog Devices, Intersil, Interpoint, Microsemi, Aeroflex, Peregrine, Syfer, Eurofarad, Texas Instrument, Miteq, Cobham, E2V, MA-COM, Hittite, Mini-Circuits, General Dynamics и др.);

Помимо этого, одним из направлений компании «ЭлектроПласт» является направление «Источники питания». Мы предлагаем Вам помощь Конструкторского отдела:

- Подбор оптимального решения, техническое обоснование при выборе компонента;
- Подбор аналогов;
- Консультации по применению компонента;
- Поставка образцов и прототипов;
- Техническая поддержка проекта;
- Защита от снятия компонента с производства.

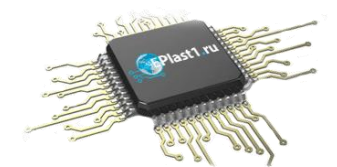

#### Как с нами связаться

**Телефон:** 8 (812) 309 58 32 (многоканальный) **Факс:** 8 (812) 320-02-42 **Электронная почта:** <u>org@eplast1.ru</u> **Адрес:** 198099, г. Санкт-Петербург, ул. Калинина, дом 2, корпус 4, литера А.